## How do I restart the appointment from the same link?

Last Modified on 01/29/2021 7:28 am EST

When call gets dropped in the middle of appointment, you can restart the appointment by following below steps:

- 1. Click refresh to re-establish the call back.
- 2. If browser closes click on the appointment invitation link to join back
  - 1. If your appointment is still active and you're not able to join back the appointment contact the phone number given in your appointment letter